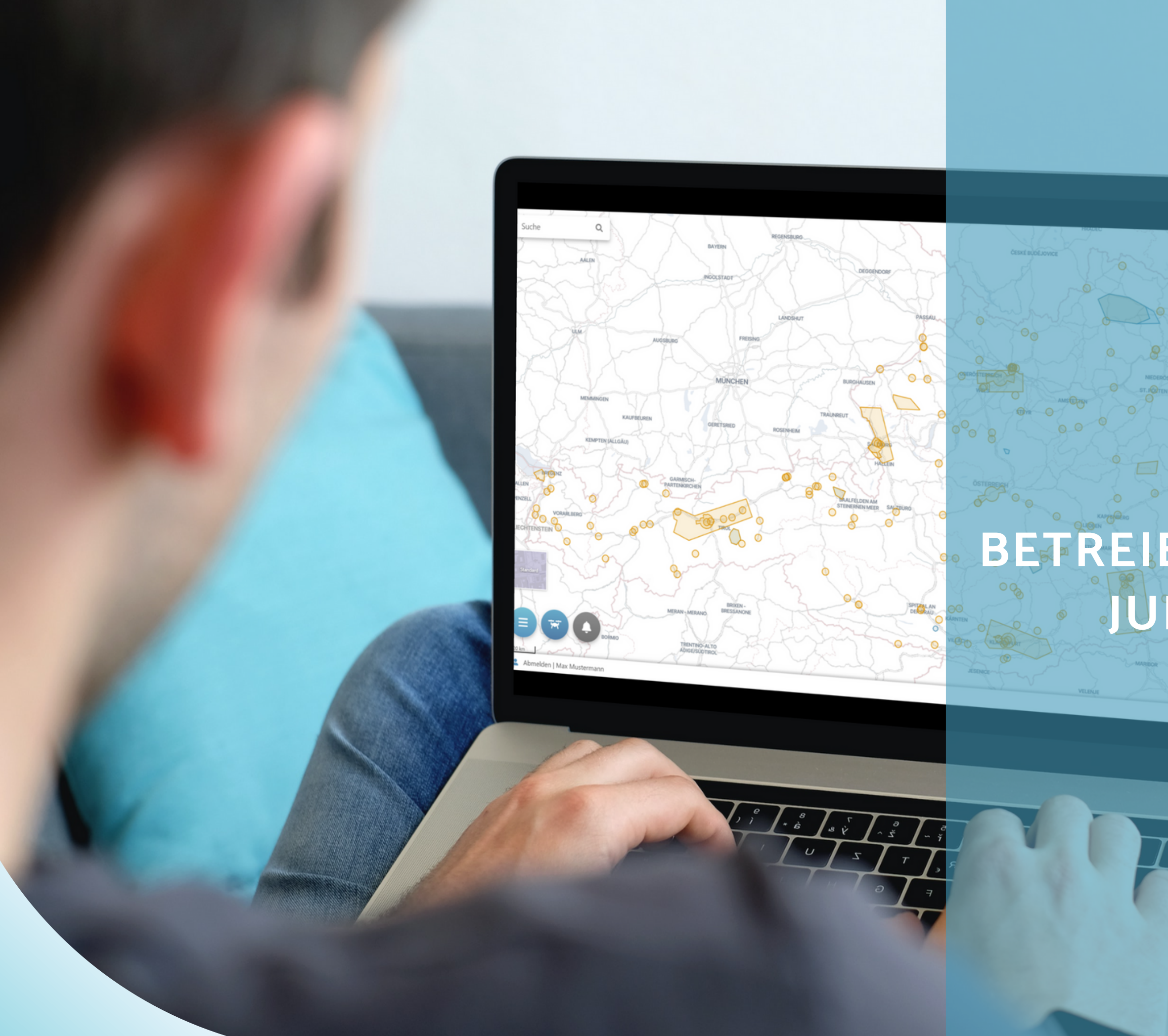

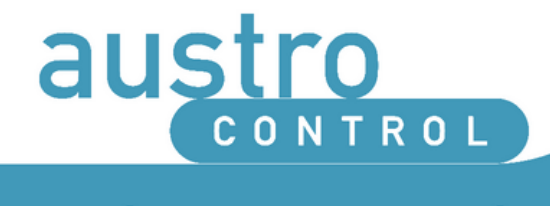

## DRONESPACE

## BETREIBER:INNENREGISTRIERUNG JURISTISCHE PERSONEN VERLÄNGERN

| ausi |                                 |                                |                          |                            |                                | Test AG - DE                                    |
|------|---------------------------------|--------------------------------|--------------------------|----------------------------|--------------------------------|-------------------------------------------------|
| E    | Betreil                         | ber:inne                       | nkonto                   |                            |                                | Mein vofil                                      |
|      | Betreiber                       | innenkonto:                    | Geräte Benu              | tzer:innen- und Pil        | ot:innenverwaltung             | Registrierung: Auslog en                        |
|      |                                 |                                |                          |                            |                                | Status Gültigkeit ausgelaufen                   |
|      | Regist<br>—                     | rierungsda                     | aten                     |                            |                                | REGISTRIERUNG VERLÄNGERN                        |
|      | Ihre Regist<br>verlängern       | trierung ist abgelaufen.<br>". | Bitte verlängern Sie die | e Gültigkeitsdauer Ihrer B | Betreiber:innenregistrierung ü | über die Schaltfläche "Registrierungsgültigkeit |
|      | Ihre Registr                    | rierungsnummer la              | autet AUT123TES          | T890abc                    |                                |                                                 |
|      | Sie können<br><b>verlängern</b> | die Gültigkeitsdau<br>1.       | er Ihrer Betreiber:      | innenregistrierung         | 31 Tage vor Ablauf Ihr         | res aktuellen Gültigkeitszeitraums              |
|      | Zeitraum                        | Gültig von                     | Gültig bis ↓             | Status                     | Registrierungsbestä            | ätigung Rechnung                                |
|      |                                 | 21 Dec. 2020                   | 31 Dec 2023              | ABGELAUFEN                 | Nicht digital verfügb          | bar nicht digital verfügbar                     |
|      | 1                               | 31 Dec , 2020                  | 51 Dec , 2025            |                            |                                |                                                 |

# Schritt 1:

### REGISTRIERUNGSDATEN EINSEHEN

KLICKEN SIE RECHTS OBEN AUF "BETREIBER:INNENKONTO" UM IHRE REGISTRIERUNGSDATEN EINSEHEN ZU KÖNNEN.

HINWEIS: INFORMATIONEN ZUR ERSTELLUNG IHRES BETREIBER:INNENKONTOS FINDEN SIE IN EINEM GESONDERTEN LEITFADEN.

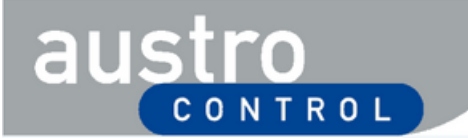

8

DE

### Betreiber:innenkonto

| Betreiber                                          | innenkonto                                              | Geräte Be                                            | nutzer:innen- und Pi                        | lot:innenverwaltung                           | Registrie               | rungsdaten                  |       |
|----------------------------------------------------|---------------------------------------------------------|------------------------------------------------------|---------------------------------------------|-----------------------------------------------|-------------------------|-----------------------------|-------|
|                                                    |                                                         |                                                      |                                             |                                               | Status                  | iltigkeit au gel            | aufen |
| Regist<br>                                         | rierungsd                                               | aten                                                 |                                             |                                               | REGIS                   | G VERLÄNG                   | ERN   |
| Ihre Regis                                         | trierung ist abgelaufen                                 | . Bitte verlängern Sie                               | e die Gültigkeitsdauer Ihrer                | Betreiber:innenregistrierung ü                | iber die Schaltflä      | iche ", _gistrierungsgi igk |       |
|                                                    |                                                         |                                                      |                                             |                                               |                         |                             |       |
| hre Regist                                         | rierungsnummer                                          | lautet AUT123TE                                      | EST890abc                                   |                                               |                         |                             |       |
| hre Regist<br>Sie können<br><b>/erlängerr</b>      | rierungsnummer<br>die Gültigkeitsda<br>I.               | lautet <b>AUT123TE</b><br>uer Ihrer Betreib          | E <b>ST890abc</b><br>ber:innenregistrierung | 31 Tage vor Ablauf Ihr                        | es aktuellen            | Gültigkeitszeitraum         | 5     |
| hre Regist<br>Sie können<br>verlängern<br>Zeitraum | rierungsnummer<br>die Gültigkeitsda<br>I.<br>Gültig von | lautet AUT123TE<br>uer Ihrer Betreib<br>Gültig bis J | EST890abc<br>ber:innenregistrierung         | 31 Tage vor Ablauf Ihr<br>Registrierungsbestä | es aktuellen<br>ätigung | Gültigkeitszeitraum         | s     |

# Schritt 2:

## **REGISTRIERUNGSPROZESS STARTEN**

KLICKEN SIE RECHTS OBEN AUF "REGISTRIERUNG VERLÄNGERN" UM DEN VERLÄNGERUNGSPROZESS ZU STARTEN.

| Zurück zur Registrierung                                                                                                    |                                                                                                    |
|----------------------------------------------------------------------------------------------------|----------------------------------------------------------------------------------------------------|
| Sie haben das Verfahren zur Verlängerung der Gültigkeitsdauer II<br>und PIN bleiben dabei unverändert. Bevor Sie fortfahren, überprü<br>Ihrer letzten Registrierung. Sie werden dann aufgefordert, die allg<br>abzuschließen. Sollten Sie noch Fragen haben, können Sie uns ge | hrer Betreiber:innenregistrierung um weitere 3 Jahre eingeleitet. Ihre Registrierungsnummer<br>ifen Sie bitte die Daten Ihres Betreiber:innenprofils und aktualisieren Sie alle Änderungen seit<br>gemeinen Bedingungen zu akzeptieren und die Zahlung durchzuführen, um den Vorgang<br>erne über dronespace@austrocontrol.at kontaktieren. |
| Betreiber:innenkonto                                                                                                    | Adresse                                                                                                    |
| Name der Betreiberin/des Betreibers*                                                                                                    | Straße und Hausnummer*                                                                                                    |
| Test AG                                                                                                    | Schnirchgasse 17                                                                                                    |
| Telefonnummer der Betreiberin/des Betreibers*                                                                                                    | Stadt*                                                                                                    |
| +436601234567                                                                                                    | Wien                                                                                                    |
| Registrierungsnummer*                                                                                                    | Postleitzahl*                                                                                                    |
| AUT123TEST890abc                                                                                                    | 1030                                                                                                    |
| Polizzennummer der Haftpflichtversicherung* (j)                                                                                                    | Land*                                                                                                    |
| 1234567                                                                                                    | Osterreich                                                                                                    |
| Firmenbuchnummer*                                                                                                    |                                                                                                    |
| FN 123456z                                                                                                    |                                                                                                    |
| Umsatzsteueridentifikationsnummer (UID)*                                                                                                    |                                                                                                    |
| ATU12345678                                                                                                    |                                                                                                    |
| Falls Ihre Organisation keine Umsatzsteueridentifikationsnumme                                                                                                    | FORTFAHREN                                                                                                    |
| fügen Sie bitte "O" (Null) ein.                                                                                                    |                                                                                                    |

## Schritt 3: Daten überprüfen

ÜBERPRÜFEN SIE DIE DATEN, DIE SIE BEIM ERSTEN REGISTRIERUNGSPROZESS EINGEGEBEN HABEN UND PASSEN SIE DIESE GEGEBENENFALLS AN. WÄHLEN SIE IM ANSCHLUSS "FORTFAHREN" AUS.

ÄNDERUNGEN KÖNNEN BEI FOLGENDEN FELDERN VORGENOMMEN WERDEN: STRASSE UND HAUSNUMMER, POSTLEITZAHL, STADT, TELEFONNUMMER UND POLIZZENNUMMER

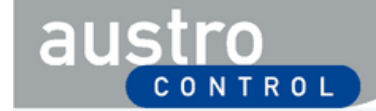

DE

#### Registrierung verlängern

### Allgemeine Bedingungen (alle Felder verpflichtend) 🔲 Ich bestätige, dass ich alle Angaben wahrheitsgemäß gemacht habe und nehme zur Kenntnis, dass bei Zuwiderhandeln eine Verwaltungsstrafe verhängt und die Registrierungsnummer entzogen werden kann. Ich bestätige, dass ich mich als Betreiber:in unbemannter Luftfahrzeuge weder in einem anderen EU-Mitgliedstaat noch in Österreich mit einer anderen Betreiber:innennummer registriert habe. Ich bestätige, dass ich für den Betrieb eine Versicherung, welche den Anforderungen des Luftfahrtgesetzes entspricht, abgeschlossen habe und der Betrieb nur bei aufrechtem Versicherungsschutz erfolgt. 🗌 Ich bestätige, dass ich die Registrierungsnummer an allen von mir betriebenen unbemannten Luftfahrzeugen anbringen werde. 🔲 Ich bestätige, dass ich mich mit allen anwendbaren nationalen und unionsrechtlichen Vorschriften betreffend den Betrieb unbemannter Luftfahrzeuge vertraut gemacht habe, insbesondere mit • den Anforderungen und Pflichten einer Betreiberin oder eines Betreibers, • den erforderlichen Kompetenznachweisen für Fernpilotinnen/Fernpiloten sowie möglichen Einschränkungen und Auflagen bzw. erforderlichen Bewilligungen für den Betrieb. (Nähere Informationen hierzu finden Sie unter www.dronespace.at) 🗌 Ich bestätige, dass ich mich mit allen einschlägigen nationalen und unionsrechtlichen Vorschriften betreffend Schutz der Privatsphäre, Danschutz, Haftung, Versicherung, Sicherheit und Umweltschutz vertraut gemacht habe. I Ichabe die Allo meinen Nut ingsbedingungen einschließlich der Informationen zur Datenverarbeitung gelesen, ese sowie die elektronische Zustellung von Dokumenten. verstanden und anzeptiere TAHLUNG ZURÜCK MEN & WE

## Schritt 4:

## ALLGEMEINE BEDINGUNGEN BESTÄTIGEN

BITTE LESEN UND BESTÄTIGEN SIE DIE SIEBEN ANGEFÜHRTEN BEDINGUNGEN. BITTE BEACHTEN SIE, DASS SIE VERPFLICHTET SIND, DIESE BEDINGUNGEN EINZUHALTEN. WÄHLEN SIE IM ANSCHLUSS DARAN "ZUSTIMMEN & WEITER ZUR ZAHLUNG" AUS.

#### Deutsch 🗸

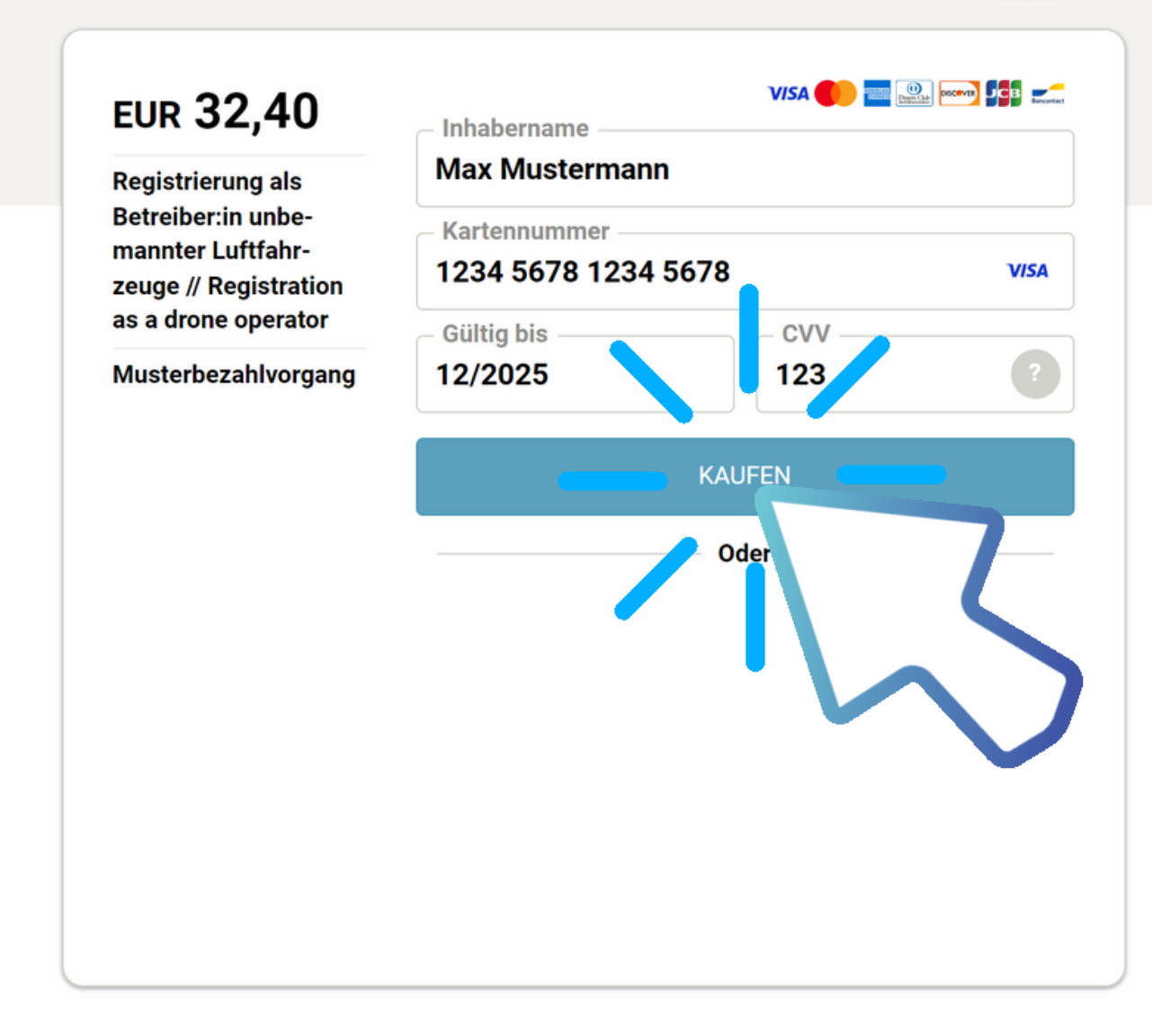

Secure payment by Saferpay

## Schritt 5:

## ZAHLUNG DURCHFÜHREN

BITTE FÜHREN SIE DEN ZAHLUNGSPROZESS ENTSPRECHEND DER VORGABEN DURCH UND BESTÄTIGEN SIE DIESEN DURCH KLICK AUF "KAUFEN".

HINWEIS: ZAHLUNG IST MIT ALLEN GÄNGIGEN DEBIT- ODER KREDITKARTEN MÖGLICH.

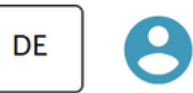

### Betreiber:in registrieren

austro

### Registrierung erfolgreich

Die Registrierung war erfolgreich. Ihre Registrierungsnummer ist: AUT123TEST789abc

Sie können Ihre Registrierungsnummer, Ihre Rechnung und Ihre Registrierungsbestätigung nun in Ihrem Betreiber:innenkonto einsehen.

Bitte überprüfen Sie den Erhalt von Rechnung und Betreiber:innenregistrierung in Ihrem E-Mail Posteingang.

#### WEITER ZUR KARTENANSICHT

## Schritt 6:

## VERLÄNGERUNG DURCHGEFÜHRT

NACH ABSCHLUSS DES ZAHLUNGSPROZESSES IST IHRE REGISTRIERUNG FÜR WEITERE 3 JAHRE GÜLTIG.

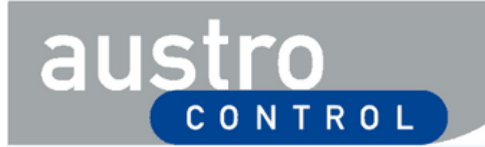

8

DE

### Betreiber:innenkonto

| _           |                                   |                             |                         | _                             |                          |        |
|-------------|-----------------------------------|-----------------------------|-------------------------|-------------------------------|--------------------------|--------|
| Regist      | rierungsda                        | aten                        |                         | R                             | EGISTRIERUNG VERLÄ       | ÄNGERI |
| _           |                                   |                             |                         |                               |                          |        |
| Ihre Regist | rierungsnummer la                 | autet AUT123TES             | F890abc                 |                               |                          |        |
| Sie können  | die Gültigkeitsdau                | uer Ihrer Betreiber:        | innenreaistrieruna      | 31 Tage vor Ablauf Ihres aktu | uellen Gültigkeitszeitra | aums   |
| verlängerr  | ı.                                |                             |                         |                               | J                        |        |
|             |                                   |                             |                         |                               |                          |        |
|             |                                   |                             |                         |                               |                          |        |
| Zeitraum    | Gültig von                        | Gültig bis                  | Status                  | Registrierungsbestätigung     | n Rechnung               |        |
| Zeitraum    | Gültig von                        | Gültig bis ↓                | Status                  | Registrierungsbestätigung     | g Rechnung               |        |
| Zeitraum    | Gültig von                        | Gültig bis ↓                | Status                  | Registrierungsbestätigung     | g Rechnung               |        |
| Zeitraum    | <b>Gültig von</b><br>7 Jan , 2023 | Gültig bis ↓<br>7 Jan, 2026 | <b>Status</b><br>GÜLTIG | Registrierungsbestätigung     | g Rechnung               |        |
| Zeitraum    | <b>Gültig von</b><br>7 Jan , 2023 | Gültig bis ↓<br>7 Jan, 2026 | <b>Status</b><br>GÜLTIG | Registrierungsbestätigung     | g Rechnung               |        |

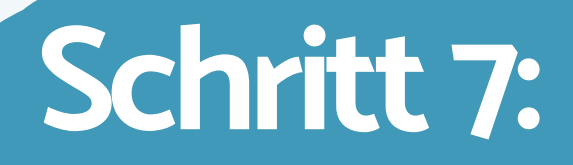

## REGISTRIERUNGSDATEN EINSEHEN

IHRE NEUE REGISTRIERUNGSBESTÄTIGUNG SOWIE DIE ZUGEHÖRIGE RECHNUNG KÖNNEN SIE IM REITER "REGISTRIERUNGSDATEN" EINSEHEN UND DOWNLOADEN.

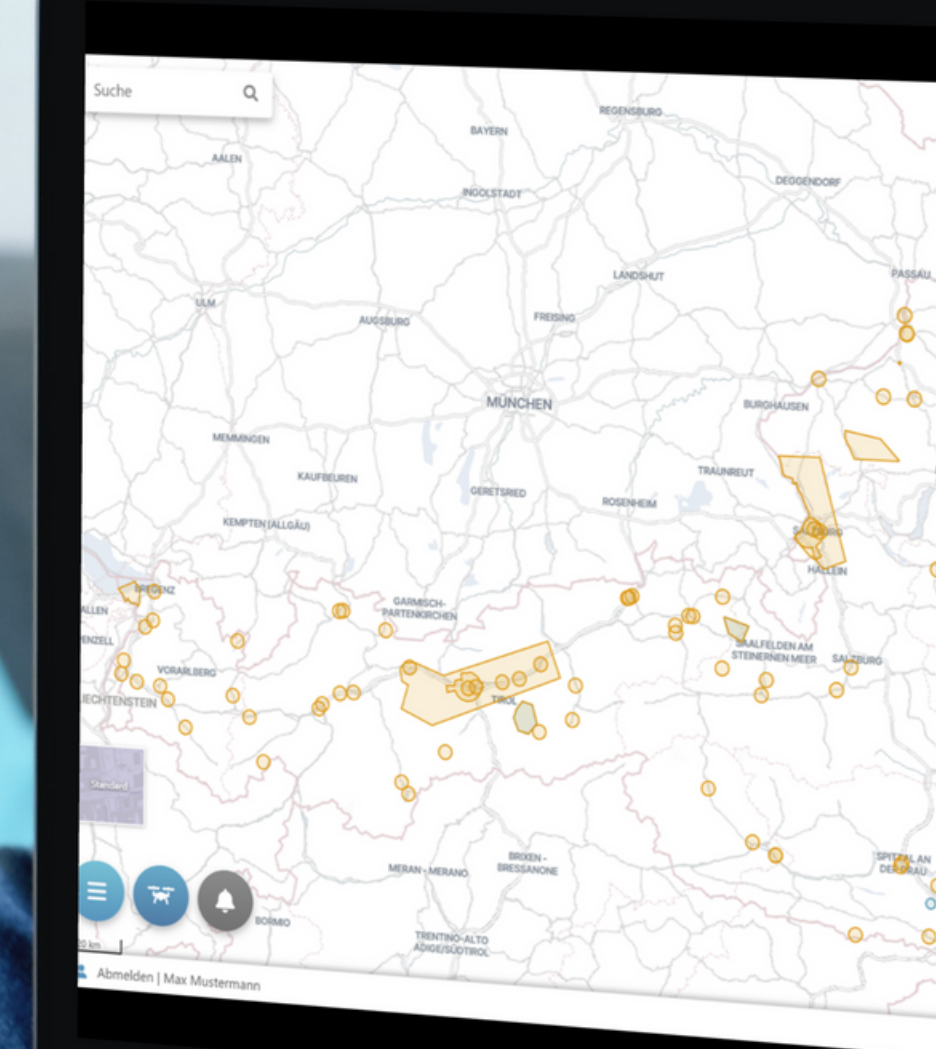

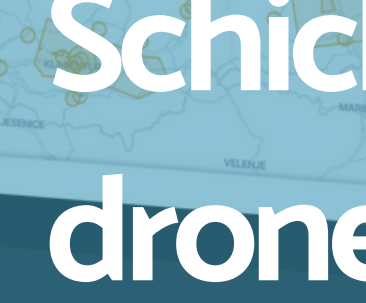

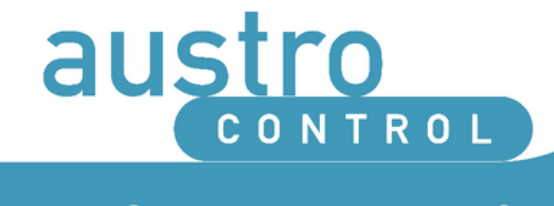

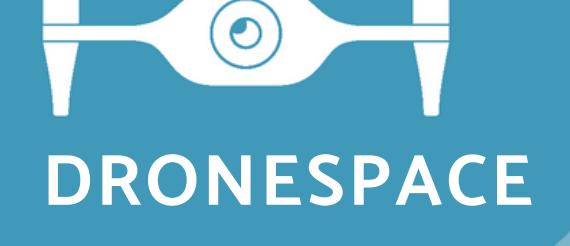

# Sie habe noch Fragen? Schicken Sie uns ein Mail an: dronespace@austrocontrol.at